Our lobbies are temporarily closed, but you can bank with NavyArmy 24/7 through Online/Mobile Banking.

# Top 10 Frequently Asked Online/Mobile Banking Questions

**Q1: How do l access Online Banking?** A: Go to www.navyarmyccu.com. Click on the yellow LOG IN button in the right-hand corner of your screen. It is recommended that you enable pop-up windows in your browser for optimum functionality. If you are not enrolled in Online/Mobile Banking, you can do so by clicking ENROLL PERSONAL at the bottom of the screen.

# Q2: How do I reset my Password?

A: On the Login page, click "FORGOT YOUR PASSWORD?">Enter your Login ID>SUBMIT

# Once you are logged into Online/Mobile Banking...

Q3: How do I update contact information on my account?

A: Click on SERVICES>UPDATE CONTACT INFO>Follow the prompts.

# Q4: How do I make a "principal" payment on my loan?

A: Select the loan tile. TRANSACTIONS>LOAN PAYMENT>Follow the prompts.

# Q5: How do I make a regular payment to my Credit Card, Loan or Mortgage from my NavyArmy Account?

A: MENU>TRANSACTIONS>LOAN PAYMENT> Follow the prompts.

#### **Q6:** How do I add external accounts to transfer to another bank or credit union? A: MENU>SERVICES>ADD EXTERNAL ACCOUNT>Follow the prompts.

# Q7: How do I make a Mortgage Payment or Credit Card Payment from an External Account?

A: Mortgage Payments: go to www.navyarmyccu.com; Click on LOAN PAYMENTS button> PAY HOME LOANS>LOG INTO HOME LOAN SERVICE CENTER

A: Credit Card Payments: Log into Online/Mobile Banking. Click on the Credit Card tile, you will be routed to PSCU. Then select the option to make one time or recurring payment.

# Q8: How do I set up an Alert for deposits, withdrawals, etc.?

A: MENU>SETTINGS > ALERTS> NEW ALERT> Follow the prompts.

# Q9: How do I set up a "Travel notice"?

A: MENU>MESSAGES>NEW MESSAGE>TRAVEL NOTIFICATION>Follow the prompts.

# Q10: How do I view my eStatement?

A: MENU>TRANSACTIONS>STATEMENTS>Follow the prompts.

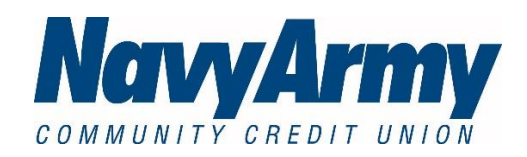